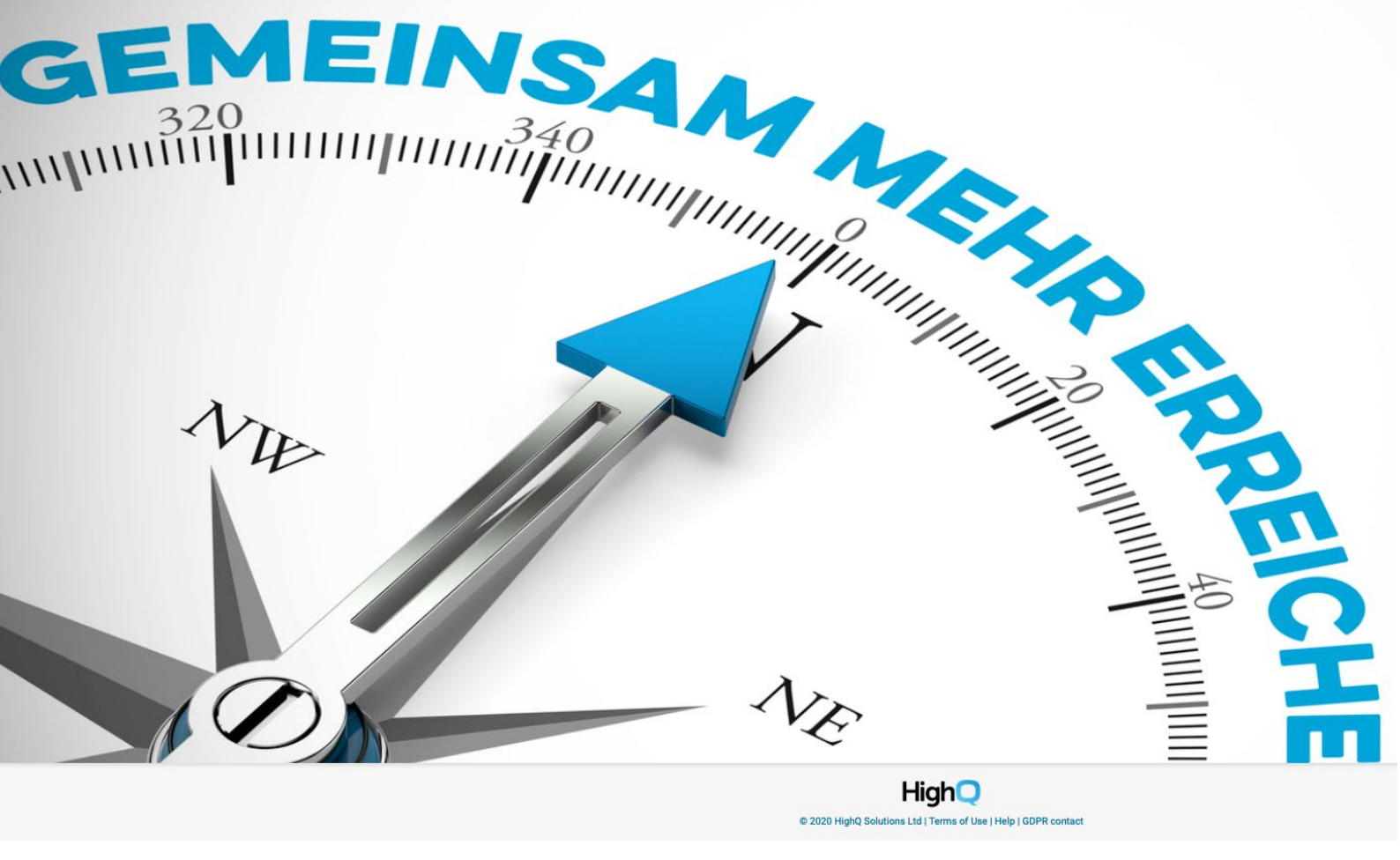

# Erläuterungen zur Struktur von HighQ (DICO Intranet)

Stand 20.02.2020

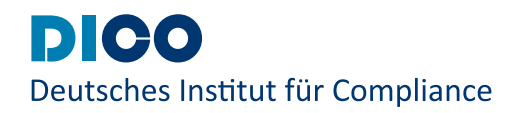

# Registrierung

Um sich bei HighQzu registrieren, geben Sie Ihre Emailadresse ein und generieren sich ein Passwort. Dies muss bei der Erstanmedlung einmal bestätigt werden. Sie erhalten danach einen 6-stelligen Code per Email, den Sie in die darauffolgende Maske eintragen und schon gehts los. Diesen Code erhalten Sie bei jeder Anmeldung und kann leider nicht abgeschaltet werden.

| Dico<br>Deutsches Institut für Compliance                 | Deutsches Institut für Compliance                                                       |
|-----------------------------------------------------------|-----------------------------------------------------------------------------------------|
| Welcome to Colleborate                                    | Passcodeverifizierung                                                                   |
|                                                           | Geben Sie die 6 Ziffern des Passcodes ein, der an Ihre<br>E-Mail-Adresse gesendet wurde |
|                                                           | Geben Sie die 6 Ziffern des Passcodes ein                                               |
|                                                           | Diesem Gerät vertrauen                                                                  |
| Remember me Sign in                                       | Passcode überprüfen                                                                     |
|                                                           | Passcode erneut senden                                                                  |
| Reset your password   Log in through HighQ Hub            | Hinweis: Sie haben 5 Minuten, um den Passcode<br>einzugeben.                            |
| If you need technical support, please email support@dico- | Wenn Sie technische Unterstützung benötigen, wenden Sie                                 |
| ev.de.                                                    | sich bitte an support@dico-ev.de.                                                       |

🗘 Manu

Mein Profil Meine Entwürfe

Meine Dateien

manuela.runge@dico-ev.de

# Profil

Um Ihr Profil auszufüllen, gehen Sie auf den Avatar und wählen "Mein Profil" aus. Hier können Sie Ihr Profil vervollständigen und ein Foto hochladen. Wenn Sie die Systemeinstellung in "Deutsch" ändern möchten, können Sie dies unter "Einstellungen" machen.

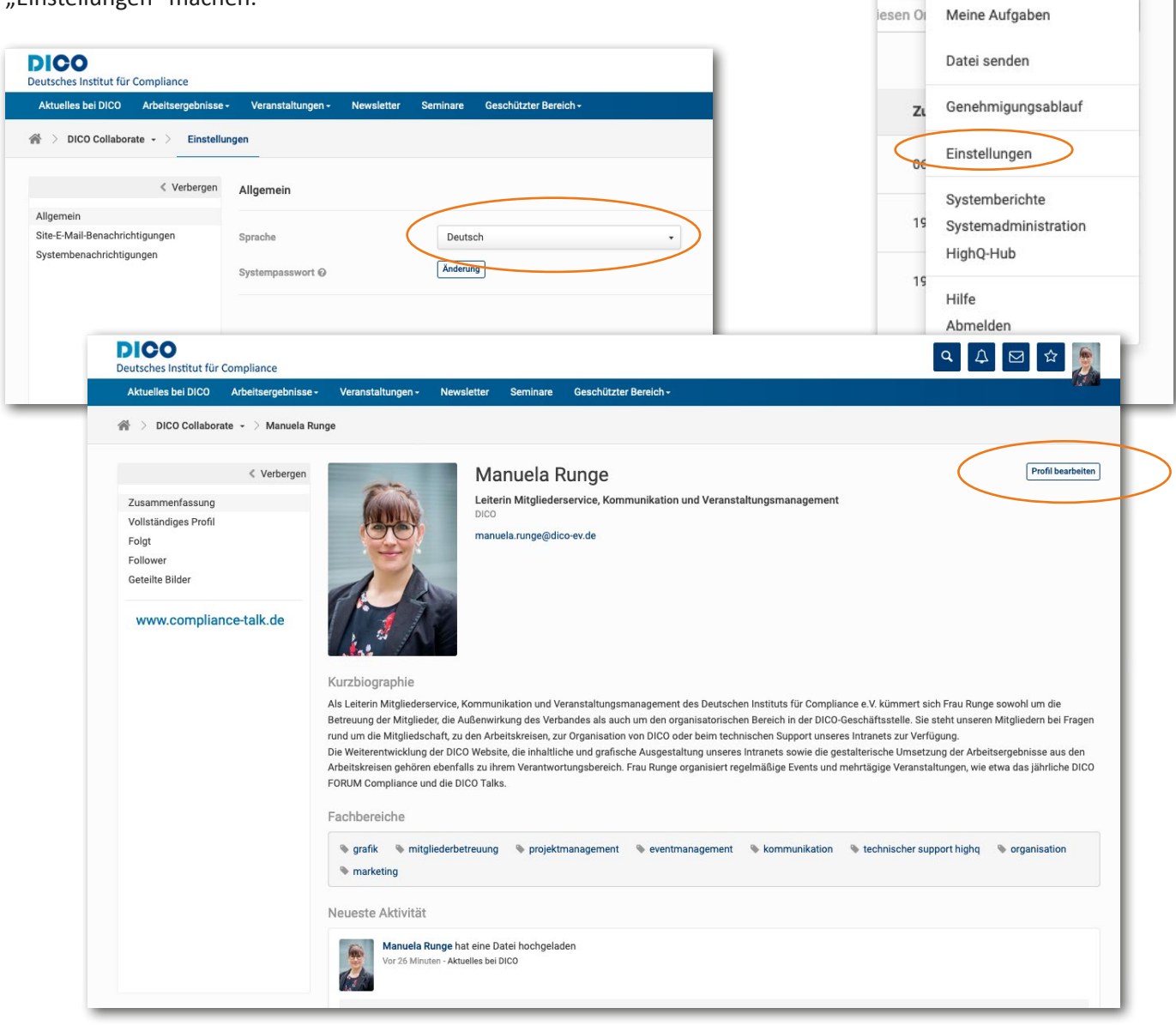

# **Email-Benachrichtigungen**

Soweit Sie dies in den Einstellungen nicht ändern, sieht HighQ vor über jede Aktivität in der Gruppe für die Sie berechtigt sind, per Email mitzuteilen. Ist der Arbeitskreis oder das jeweilige Gremium sehr aktiv, erhalten Sie eine vielzahl an Emails. Dies kann über die Einstellungen -> Systembenachrichtigungen bzw Site-E-Mail-Benachrichtigungen begrenzt oder ganz ausgeschaltet werden.

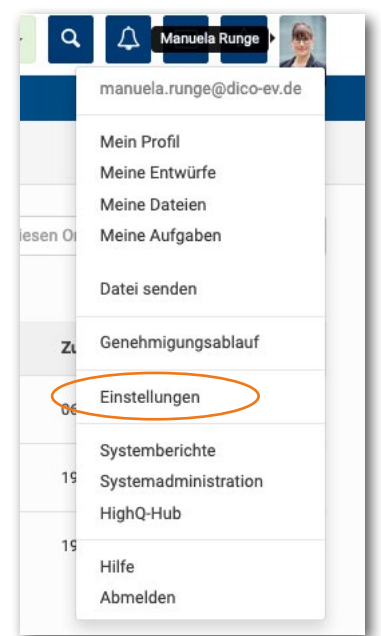

|                                                                                                    | <sup>a</sup> Systembenachrichtigungen                                                                                                    |                                                   |                                                            | Speic                                  |
|----------------------------------------------------------------------------------------------------|----------------------------------------------------------------------------------------------------|---------------------------------------------------|------------------------------------------------------------|----------------------------------------|
| Allgemein<br>Site-E-Mail-Benachrichtigungen<br>Systembenachrichtigungen                                                                                                    | Wählen Sie, welche generischen Aktionen von allen Sites und Handlungen eine Systembenachrichtigung erzeugen sollen. Sie können eine E-Mail-Benachrichtigung und/ode<br>eine Online-Benachrichtigung erhalten. Online-Benachrichtigungen werden in der Benachrichtigungsliste in der oberen Navigationsleiste (in Form eines Glockensymbols)<br>angezeigt.                                                                                                    |                                                   |                                                            |                                        |
|                                                                                                    | Benachrichtigen wenn                                                                                                    | htigen wenn Benachrich                            |                                                            | tigen übe                              |
|                                                                                                    |                                                                                                    |                                                   | E-Mail                                                     | Onlin                                  |
|                                                                                                    | Bearbeitet oder kommentiert eine mir zugewiesene Aufgabe                                                                                                    |                                                   |                                                            |                                        |
|                                                                                                    | Bearbeitet oder kommentiert Elemente, die ich als Favoriten markiert habe                                                                                                    |                                                   |                                                            |                                        |
|                                                                                                    | Bearbeitet von mir bearbeitete Inhalte                                                                                                    |                                                   |                                                            |                                        |
|                                                                                                    | Bearbeitet von mir verfasste Inhalte                                                                                                    |                                                   |                                                            |                                        |
|                                                                                                    | Beginnt mir zu folgen                                                                                                    | 0                                                 |                                                            |                                        |
|                                                                                                    | Kommentare zu etwas, das ich kommentiert habe                                                                                                    |                                                   |                                                            |                                        |
|                                                                                                    | Kommentare zu von mir verfassten Inhalten                                                                                                    |                                                   |                                                            |                                        |
|                                                                                                    | Liket Inhalte, die mir gefallen                                                                                                    |                                                   |                                                            |                                        |
|                                                                                                    | Liket von mir verfasste Inhalte                                                                                                    |                                                   |                                                            |                                        |
|                                                                                                    | Mir eine neue Aufgabe zuweisen                                                                                                    |                                                   |                                                            | ۵                                      |
|                                                                                                    | Sendet mir eine private Nachricht                                                                                                    |                                                   |                                                            |                                        |
|                                                                                                    |                                                                                                    |                                                   |                                                            | Speic                                  |
| DIOO                                                                                                    |                                                                                                    |                                                   |                                                            |                                        |
| Deutsches Institut für Compliance                                                                                                    |                                                                                                    | ٩                                                 | ₽ 5                                                        | 3 ☆                                    |
| Deutsches Institut für Compliance       Aktuelles bei DICO     Arbeitserget                                                                                                    | misse - Veranstaltungen - Newsletter Seminare Geschützter Bereich -<br>Istellungen                                                                                                    | ٩                                                 | ₽ 6                                                        | 2 ☆                                    |
| Deutsches Institut für Compliance Aktuelles bei DICO Arbeitserget                                                                                                    | nisse - Veranstaltungen - Newsletter Seminare Geschützter Bereich -<br>nstellungen<br>                                                                                                    | ٩                                                 | A E                                                        | 2 ☆<br>                                |
| Deutsches Institut für Compliance Aktuelles bei DICO Arbeitserget                                                                                                    | nisse - Veranstaltungen - Newsletter Seminare Geschützter Bereich -<br>nstellungen  rgen Site-E-Mail-Benachrichtigungen Wählen Sie mehrere Site-E-Mail-Benachrichtigungen aus, da mehrere Benachrichtigungen desselben Typs in einer E-Mail zusamm täglichen Benachrichtigungen jeden Tag in einer einzigen E-Mail. Wenn Sie sich für sofortige Benachrichtigungen entscheiden, wir verrichtet wird, eine einzelne E-Mail gesendet.                                | Q<br>nengefasst we<br>ird für jede Har            | rden. Z.B. erh<br>ndlung, die au                           | ☑ ☆ Sp nalten Sie of einer S           |
| Deutsches Institut für Compliance<br>Aktuelles bei DICO Arbeitserget                                                                                                    | nisse Veranstaltungen Newsletter Seminare Geschützter Bereich -<br>nstellungen  rgen Site-E-Mail-Benachrichtigungen Wählen Sie mehrere Site-E-Mail-Benachrichtigungen aus, da mehrere Benachrichtigungen desselben Typs in einer E-Mail zusamm<br>täglichen Benachrichtigungen jeden Tag in einer einzigen E-Mail. Wenn Sie sich für sofortige Benachrichtigungen entscheiden, wir<br>verrichtet wird, eine einzelne E-Mail gesendet. Site                         | Q<br>nengefasst we<br>ird für jede Har            | erden. Z.B. erh<br>ndlung, die au<br>Häufigkeit            | 2 ☆<br>Sp<br>nalten Sie<br>if einer S  |
| Deutsches Institut für Compliance<br>Aktuelles bei DICO Arbeitserget                                                                                                    | Veranstaltungen -       Newsletter       Seminare       Geschützter Bereich -         nstellungen                                                                                                    | Q<br>nengefasst we<br>ird für jede Har            | rden. Z.B. erh<br>ndlung, die au<br>Häufigkeit<br>Täglich  | 2 ☆ Sp nalten Sie if einer S Wöch      |
| Deutsches Institut für Compliance          Aktuelles bei DICO       Arbeitserget         Image: Aktuelles bei DICO       Arbeitserget         Image: Aktuelles bei DICO       Arbeitserget         Image: Aktuelles bei DICO       Arbeitserget         Image: Aktuelles bei DICO       Arbeitserget         Image: Aktuelles bei DICO       Arbeitserget         Image: Aktuelles bei DICO       Arbeitserget         Image: Aktuelles bei DICO       Arbeitserget         Image: Aktuelles bei DICO       Arbeitserget         Image: Aktuelles bei DICO       Arbeitserget         Image: Aktuelles bei DICO       Arbeitserget         Image: Aktuelles bei DICO       Arbeitserget         Image: Aktuelles bei DICO       Image: Aktuelles bei DICO         Image: Aktuelles bei DICO       Image: Aktuelles bei DICO         Image: Aktuelles bei DICO       Image: Aktuelles bei DICO         Image: Aktuelles bei DICO       Image: Aktuelles bei DICO         Image: Aktuelles bei DICO       Image: Aktuelles bei DICO         Image: Aktuelles bei DICO       Image: Aktuelles bei DICO         Image: Aktuelles bei DICO       Image: Aktuelles bei DICO         Image: Aktuelles bei DICO       Image: Aktuelles bei DICO         Image: Aktuelles bei DICO       Image: Aktuelles bei DICO         Image: Aktuelles bei DI | nisse Veranstaltungen Newsletter Seminare Geschützter Bereich - nstellungen  rgen Site-E-Mail-Benachrichtigungen Wählen Sie mehrere Site-E-Mail-Benachrichtigungen aus, da mehrere Benachrichtigungen desselben Typs in einer E-Mail zusamm täglichen Benachrichtigungen jeden Tag in einer einzigen E-Mail. Wenn Sie sich für sofortige Benachrichtigungen entscheiden, wir verrichtet wird, eine einzelne E-Mail gesendet.  Site Posts freigegeben für Alle DICO | Q<br>nengefasst we<br>rdr dfur jede Har<br>Sofort | rrden. Z.B. erh<br>ndlung, die au<br>Häufigkeit<br>Täglich | 2 ☆                                    |
| Deutsches Institut für Compliance<br>Aktuelles bei DICO Arbeitserget                                                                                                    | Veranstaltungen -         Newsletter         Seminare         Geschützter Bereich -           nstellungen                                                                                                    | Q<br>nengefasst we<br>Ird für jede Hau            | rden. Z.B. erh<br>ndlung, die au<br>Häufigkeit<br>Täglich  | 2 Cr<br>Sp<br>nalten Sie<br>if einer S |

#### **Startseite**

Sie befinden sich nun auf Ihrer persönlichen Startseite. Hier finden Sie allgemeine Informationen über DICO, unsere Publikationen, Details zu anstehenden Events sowie die Veranstaltungsmaterialien vergangener DICO-Events. Außerdem finden Sie hier eine Übersicht Ihres Arbeitskreises und damit verbundenen Terminen und Aufgaben. Alle Seiten, die DICO-Mitgliedern im "öffentlichen" Intranet zur Verfügung stehen, können Sie über die Headerleiste ansteuern. Links sehen Sie die Seiten, die Ihnen zur Verfügung stehen und die Sie am häufigsten besuchen. In der Mitte befindet sich die Timeline, die sämtliche Neuigkeiten und Beiträge, die durch die Administratoren oder Ihren Arbeitskreis eingestellt werden, abgebildet. Auf der rechten Seite befinden Sich die Übersichten Ihrer eignen Dateien, anstehenden Aufgaben und zukünftig stattfindenden Events.

| Aktuelles bei DICO Arbeitsergebnisse - | Veranstaltungen - Newsletter Seminare Geschützter Bereich -                                |                                                                                                |
|----------------------------------------|--------------------------------------------------------------------------------------------|------------------------------------------------------------------------------------------------|
| 🖀 🔿 DICO Collaborate 🗝                 |                                                                                            |                                                                                                |
| Seiten q                               | Neueste Aktivität                                                                          | Meine Dateien                                                                                  |
| Neueste Favoriten Kategorien +         | Alle Posts Aktivität Filtern -                                                             | Empfangen Freigegeben                                                                          |
| Aktuelles bei DICO                     | Seiten, auf denen ich Mitglied bin 🗙                                                       | Sie haben keine freigegebenen Elemente.                                                        |
| DICO-Talks                             | Eine Aktualisierung, einen Link, ein Bild oder eine Frage posten                           | Alle Dateien anzeigen Datei senden                                                             |
| Newsletter                             | A Manuela Runge hat ein Event erstellt                                                     | Aufgaben                                                                                       |
| Publikationen                          | Vor 4 Minuten - Termine externer Anbieter                                                  | Persönlich Zugewiesen an mich                                                                  |
| Seminare<br>Termine externer Anbieter  | 다 09. Düsseldorfer Compliance Talk<br>Ein 24 Mär 2020, 17:00 - 20:00 GMT+01:00, Düsseldorf | Sie habenikelne persönlichen aufgaben,<br>benutzen Sie 💿 oben, um eine aufgabe<br>hinzuzufügen |
| Seiten verwalten                       | Gefällt mir   Kommentar                                                                    | Events                                                                                         |
|                                        |                                                                                            | Zukünftig                                                                                      |
|                                        | Manuela Runge hat ein Event erstellt<br>Vor 5 Minuten - Termine externer Anbieter          | Strategieklausur in FFM<br>27 Feb 2020<br>16. Münchener Compliance Talk                        |
|                                        | 23. Frankfurter Compliance Talk<br>Ein 19 Mär 2020, 17:00 - 20:00 GMT+01:80, Frankfurt     | DICO Talk: Wettbewerbsregister und Selbstreinigu.<br>19 Mir 2020 - Frankfurt                   |
|                                        | Gefällt mir   Kommentar                                                                    | 23. Frankfurter Compliance Talk<br>19 Mär 2020, 17:00 GMT+01:00 - Frankfurt                    |
|                                        |                                                                                            | DICO Talk: Wettbewerbsregister und Selbstreinigu.                                              |

#### **Aktuelles bei DICO**

Diese Seite ist in mehrere Rubriken unterteilt und enthält aktuelle Informationen zu sämtlichen Themen, anstehenden Terminen. In der Rubrik "Dateien" befinden sich allgemeine Dokumente wie z.B. unser Beraterkodex, die Satzung und dieses Hilfe-Dokument. Sie finden hier außerdem die Onboarding-Mappe, die Ihnen kurz die Struktur und Organisation von DICO erklärt.

| Aktuelles bei DICO       | Arbeitsergebnisse - | Veranstaltungen - Newsletter Seminare Geschützter Bereich -                                                                                                    | 1. CA                                                                                  |
|--------------------------|---------------------|----------------------------------------------------------------------------------------------------|----------------------------------------------------------------------------------------|
| Aktuelles bei DICO       |                     |                                                                                                    |                                                                                        |
| Aktuelles bei DI         | CO - > Dateien      | Blog Events Admin                                                                                                    |                                                                                        |
|                          |                     |                                                                                                    |                                                                                        |
| 0                        | < Verbergen         | Kürzlich eingestellte Posts                                                                                                    | Post hinzufügen                                                                        |
| Kategorien               |                     | Herzlich Willkommen bei MyDICO                                                                                                    |                                                                                        |
| Alle                     |                     |                                                                                                    |                                                                                        |
| Default                  |                     | Von Manuela Runge am 18 Dez 2019 17:53 in Default                                                                                                    | (D) D0 17 (C)                                                                          |
| Archive<br>Dezember 2019 |                     | Wir freuen uns, dass wir ihnen nur eine neue und volf funktionsfähige Platform anbieten können. Mit HighQ haben wir nun ein Syster<br>Foatures, die Ihnen einen beseenen Überblick über unsere Verbandsarbeit, aber auch eine große Unterstützung bei Ihrer Arbeitskreisar<br>es herauszufinden was HighQ alles kann und wie wir es gemeinsam a…<br>Mehr lesen… | n mit unglaublich vielen Funktionen und<br>rbeit geben soll. In der nächsten Zeit gilt |
| * Favoriten              |                     | 1 - 1 aus 1                                                                                                    |                                                                                        |
|                          |                     |                                                                                                    |                                                                                        |
|                          |                     |                                                                                                    |                                                                                        |
|                          |                     |                                                                                                    |                                                                                        |

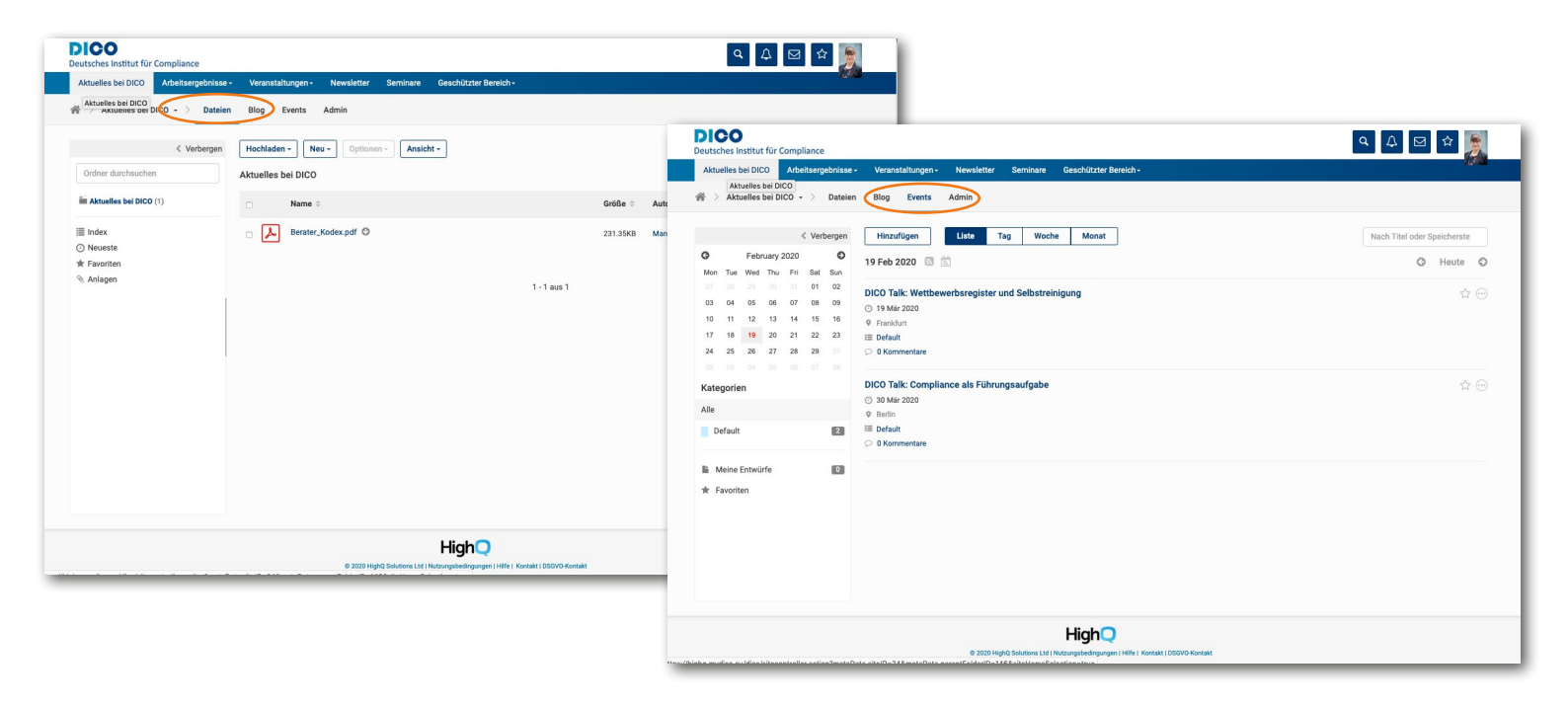

# Arbeitsergebnisse

Auf der Seite "Arbeitsergebnisse" stehen Ihnen sämtliche bisher erschienenen Arbeitsergebnisse als Download zur Verfügung. Zur besseren Übersicht sind diese nach Art der Veröffentlichung in entsprechende Ordner abgelegt.

| Arbeitsergebnisse +                                                                                                    | Veranstaltungen - Newsletter Seminare Geschützter Bereich - |              |                           |          |
|----------------------------------------------------------------------------------------------------|-------------------------------------------------------------|--------------|---------------------------|----------|
| > Publikationen                                                                                                    | nsso<br>gmin                                                |              |                           |          |
| < Verbergen                                                                                                    | Hochladen - Neu - Optionen - Ansicht -                      |              | Diesen Ordner durchsuchen | ٣        |
| Ordner durchsuchen                                                                                                    | Publikationen                                               |              | e <sup>n</sup>            | ☆ …      |
| Publikationen                                                                                                    | □ Name ⊕ Größe ⊕                                            | Autor 🗘      | Zuletzt geändert 🌻        |          |
| Leitlinien (7)<br>Arbeitspapiere (15)                                                                                        | Standards                                                   | Kai Fain     | 13 Dez 2019 11:07         | \$ ···   |
| <ul> <li>Informationspapiere (8)</li> <li>Kompendium *Compliance als Führung</li> <li>Fonlische Publikationen (2)</li> </ul> | C Leitlinien                                                | Manuela Rung | e 17 Dez 2019 11:41       | ☆ …      |
| Korruptionspäventionsbroschüre (1)                                                                                           | Arbeitspapiere                                              | Manuela Rung | e 17 Dez 2019 11:41       | \$ ···   |
| Index                                                                                                    | Informationspapiere                                         | Manuela Rung | e 17 Dez 2019 11:42       | ☆ ···    |
| Neueste     Favoriten                                                                                                    | C Kompendium "Compliance als Führungsaufgabe"               | Manuela Rung | e 17 Dez 2019 11:42       | \$?<br>• |
|                                                                                                    | Englische Publikationen                                     | Manuela Rung | e 17 Dez 2019 11:52       | \$ ···   |
|                                                                                                    | C Korruptionspäventionsbroschüre                            | Manuela Rung | e 17 Dez 2019 12:01       | ☆ …      |
|                                                                                                    | Risikokatalog                                               | Manuela Rung | e 17 Dez 2019 14:29       | ☆ …      |
|                                                                                                    | 1 - 8 aus 8                                                 |              |                           |          |

## Veranstaltungen

Der Block "Veranstaltungen" wird gegliedert in "DICO FORUM", "DICO Talks" und "Termine externer Anbieter". Auf der Seite "DICO FORUM" finden Sie den anstehenden Termin mit weiteren Informationen und aktuellem Stand unserer Jahrestagung. Unter "Dateien" haben wir Ihnen die Unterlagen der vergangenen DICO FORUM Veranstaltungen noch einmal zusammengefasst. Ankündigungen bevorstehender DICO Talks und Kooperationsveranstaltungen sowie Vortragsunterlagen von vergangenen Events finden Sie ebenfalls auf der Seite "DICO Talks".

Für unsere Unternehmensmitglieder bieten wir auf der Seite "Termine externer Anbieter" die Ankündigung Ihrer eigenen Events an. Im jeweiligen Event können auch Links und Dokumente hinterlegt werden. Hierzu sprechen Sie bitte die DICO Geschäftsstelle unter info@dico-ev.de an.

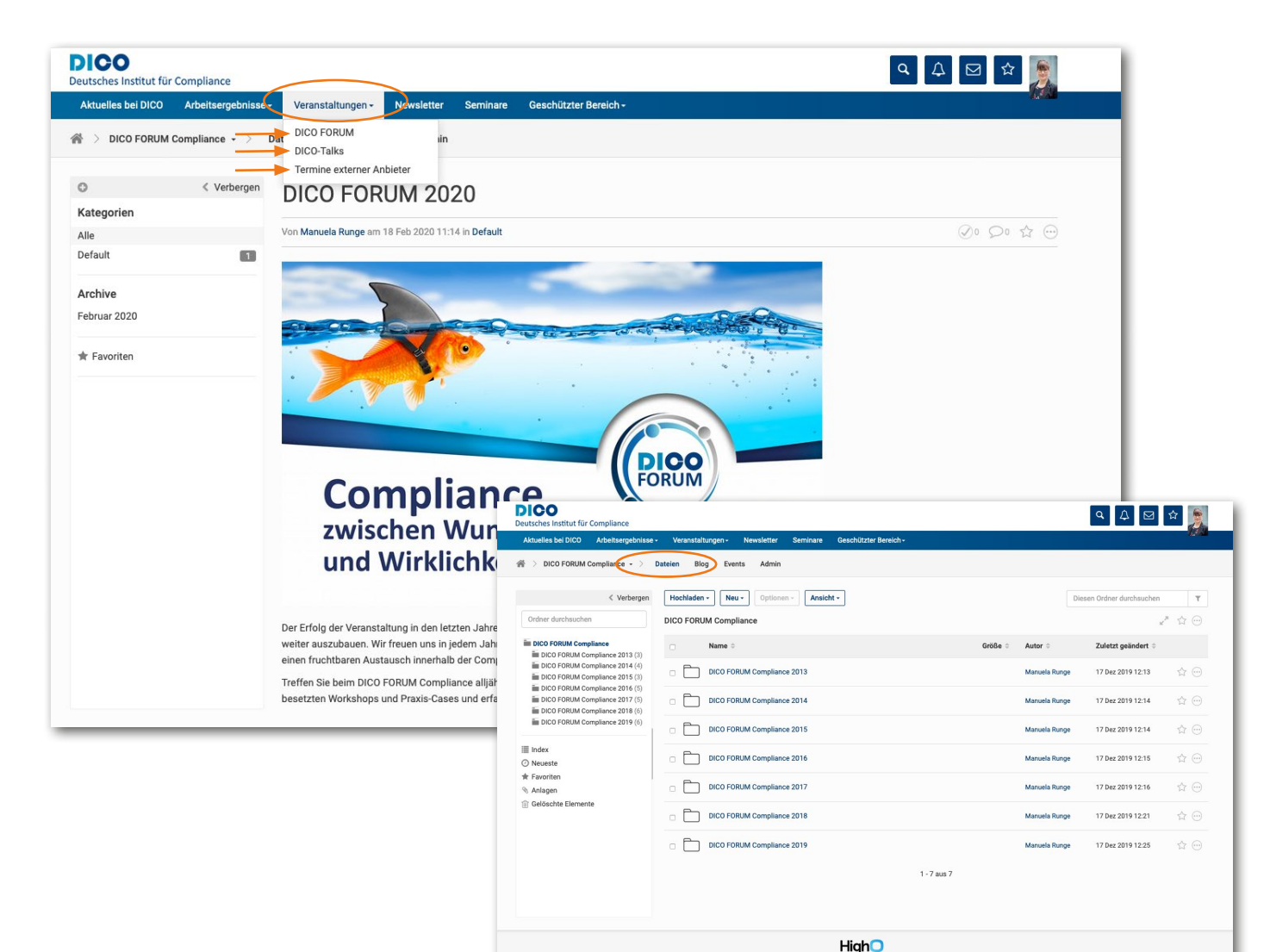

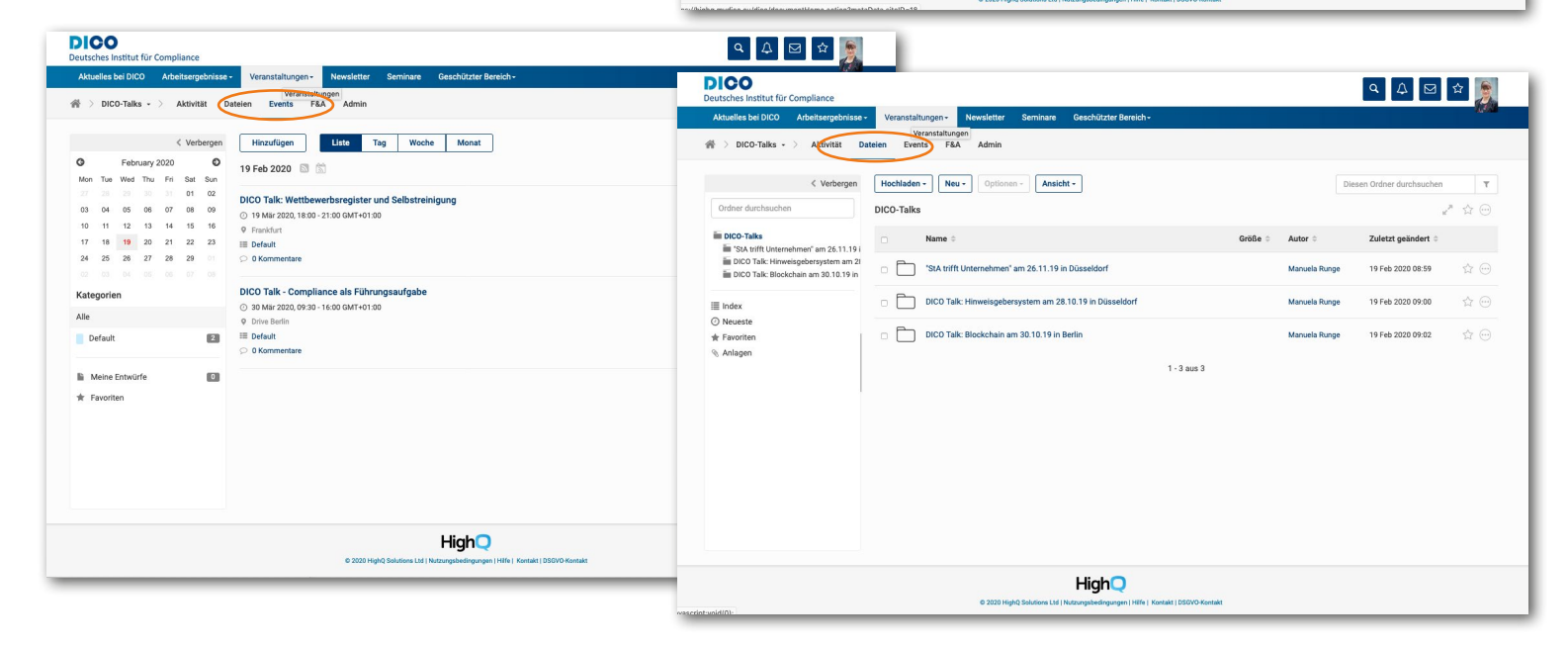

#### Seminare

Eine Übersicht der Seminar- und Weiterbildungsanbieter finden Sie auf dieser Seite. Sofern wir Listen zu den Angeboten unserer Kooperationspartner zur Verfügung gestellt bekommen, stehen diese unter "Dateien" zum Download bereit.

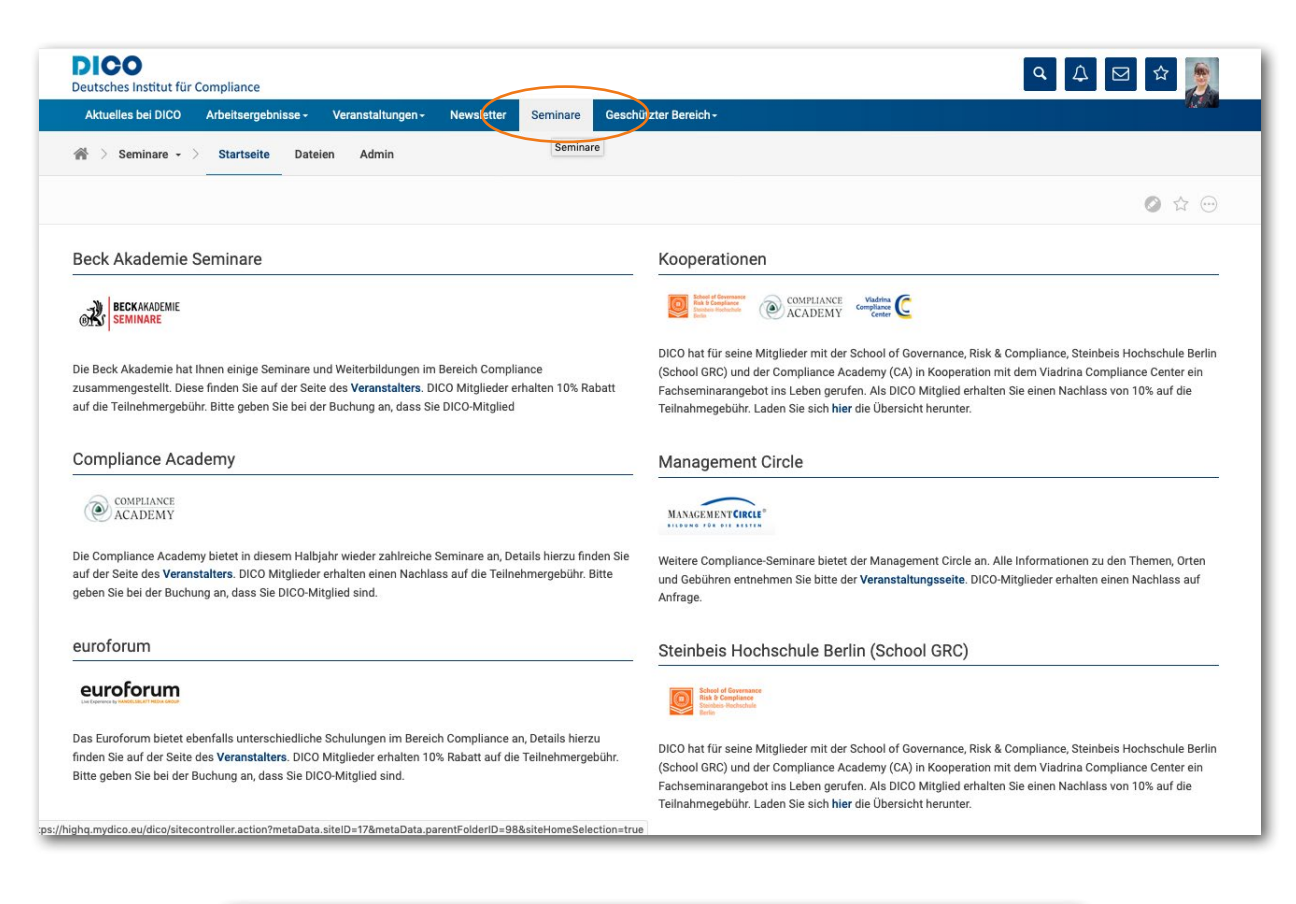

DICO ۵ 🗘 🖂 🖈 🍃 itut für Compliance ..... Seminare - > Sturtseite Dateien Admin # < Verbergen Hochladen - Optionen - Ansicht -Seminare in See Zuletzt geändert 🗧 Index
 ⊘ Neueste
 ★ Favoriter • ule.png O 13 Dez 2019 16:53 148.48KB Manuela Runge 1 - 1 aus 1 HighQ

#### **Geschützter Bereich**

Im "Geschützten Bereich" sehen Teilnehmer eines Arbeitskreises ihren freigeschalteten AK bzw Mitglieder anderer Gremien ihr jeweiliges Gremium. In diesen Bereich gelangen Sie nur, wenn Sie für ein bestimmtes Gremium freigeschaltet wurden. Sollten Sie ein AK-Teilnehmer sein, Ihnen aber die Berechtigung fehlen auf den entsprechenden Arbeitskreis zuzugreifen, so sprechen Sie bitte die DICO-Geschäftsstelle oder Ihren AK-Leiter an.

| DICO<br>Deutsches Institut für Compliance                                                                                                    | <ul> <li>A      <li>D      <li>A      <li>D      <li>A      <li>D      <li>A      </li> </li></li></li></li></li></li></ul>                                                                                                    |  |  |  |
|----------------------------------------------------------------------------------------------------|----------------------------------------------------------------------------------------------------|--|--|--|
| Aktuelles bei DICO Arbeitsergebnisse - Veranstaltungen - Newsletter Seminare Geschü                                                                                                    | tzter Bereich -                                                                                                    |  |  |  |
| Geschäftsstelle         Vorstand         Verwaltungsrat           Arbeitskreis Compliance Man         Arbeitskreis CyberRisk         Arbeitskreis Datenschutz           Arbeitskreis Geldwäschepräv         Arbeitskreis Geschäftspartner         Arbeitskreis Healthcare           Arbeitskreis Straffecht         Arbeitskreis Zertifizierung un         Arbeitskreis Mittelstand | Arbeitskreis Arbeitsrecht         Arbeitskreis Aufsichtsrat und         Arbeitskreis Compliance als F           Arbeitskreis Digitale Transfor         Arbeitskreis Exportkontrolle         Arbeitskreis Finanzdienstleister           Arbeitskreis Integrity         Arbeitskreis Internationales         Arbeitskreis Interne Untersuc           Arbeitskreis Qualifizierung un         Arbeitskreis Richtlinienmanag         Arbeitskreis Risikoanalyse CRA                                                                                                    |  |  |  |
| Beck Akademie Seminare                                                                                                    | Kooperationen                                                                                                    |  |  |  |
| Die Beck Akademie hat Ihnen einige Seminare und Welterbildungen im Bereich Compliance<br>zusammengestellt. Diese finden Sie auf der Seite des Veranstalters. DICO Mitglieder erhalten 10% Rabatt<br>auf die Teilnehmergebühr. Bitte geben Sie bei der Buchung an, dass Sie DICO-Mitglied<br>Compliance Academy                                                                      | DICO hat für seine Mitglieder mit der School of Governance, Risk & Compliance, Steinbeis Hochschule Berlin         (School GRC) und der Compliance Academy (CA) in Kooperation mit dem Viadrina Compliance Center ein         Fachseminarangebot ins Leben gerufen. Als DICO Mitglied erhalten Sie einen Nachlass von 10% auf die         Teinahmegebühr. Laden Sie sich hier die Übersicht herunter.                                                                                                    |  |  |  |
| ACADEMY                                                                                                    | MANAGEMENT CIRCLE"                                                                                                    |  |  |  |
| Die Compliance Academy bietet in diesem Halbjahr wieder zahlreiche Seminare an, Details hierzu finden Sie<br>auf der Seite des <b>Veranstalters</b> . DICO Mitglieder erhalten einen Nachlass auf die Teilnehmergebühr. Bitte<br>geben Sie bei der Buchung an, dass Sie DICO-Mitglied sind.                                                                                         | Weitere Compliance-Seminare bietet der Management Circle an. Alle Informationen zu den Themen, Orten<br>und Gebühren entnehmen Sie bitte der Veranstaltungsseite. DICO-Mitglieder erhalten einen Nachlass auf<br>Anfrage.                                                                                                    |  |  |  |
| euroforum                                                                                                    | Steinbeis Hochschule Berlin (School GRC)                                                                                                    |  |  |  |
| euroforum                                                                                                    | End of Gramssee<br>Back grant and the second second se |  |  |  |
| Das Euroforum bietet ebenfalls unterschiedliche Schulungen im Bereich Compliance an, Details hierzu<br>finden Sie auf der Seite des <b>Veranstalters</b> . DICO Mitglieder erhalten 10% Rabatt auf die Teilnehmergebühr.<br>Bitte geben Sie bei der Buchung an, dass Sie DICO-Mitglied sind.                                                                                        | DICO hat für seine Mitglieder mit der School of Governance, Risk & Compliance, Steinbeis Hochschule Berlin<br>(School GRC) und der Compliance Academy (CA) in Kooperation mit dem Viadrina Compliance Center ein<br>Fachseminarangebot ins Leben gerufen. Als DICO Mitglied erhalten Sie einen Nachlass von 10% auf die<br>Teilnahmegebühr. Laden Sie sich hier die Übersicht herunter.                                                                                                    |  |  |  |
| st:void(0);                                                                                                    |                                                                                                    |  |  |  |